ジャパン・メディカル・ネット【新規会員登録マニュアル】

>はじめに

ジャパン・メディカル・ネットでのお買い物には、最新の対応ブラウザ(Google Chrome、Microsoft Edge、Apple Safari)をご利用ください。 Internet Explorer は、サイトの一部機能が非対応となっており、誤動作を起こす ことが確認されております。お客様にはお手数をおかけいたしますが、ご了承 くださいますよう、お願い申し上げます。

>新規会員登録の手順

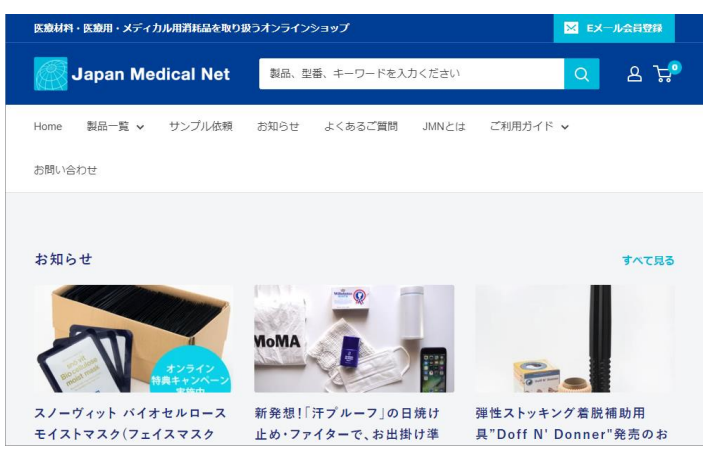

1.「https://www.japan-medical-net.com/」にアクセスします。 ※ここでブックマークしていただきますと、次回からサイトへのアクセスが 楽になります。

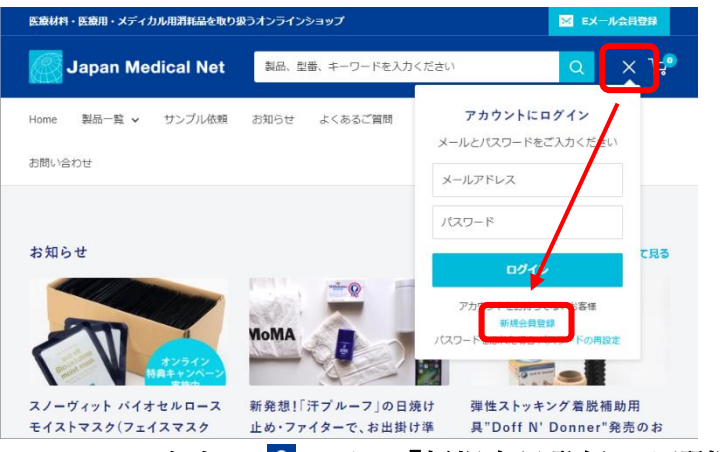

2. サイト右上の 🚨 より、「新規会員登録」を選択します。

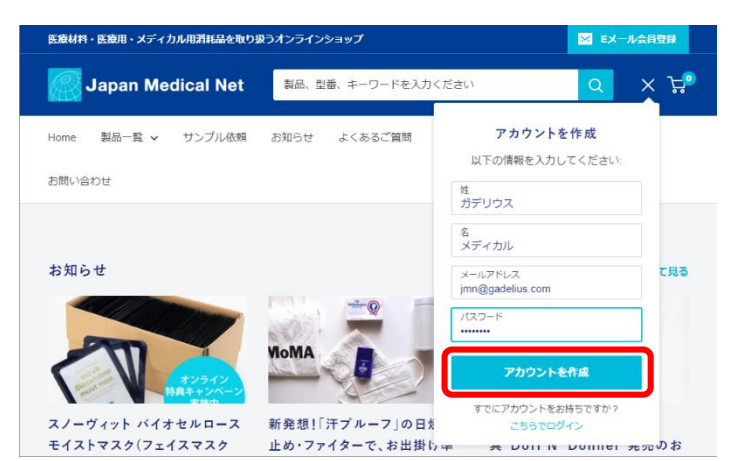

3. 「姓」「名」「メールアドレス」「パスワード」の各項目を入力した後、 「アカウントを作成」ボタンを選択します。

| 医療材料・医療用・メディカル用消耗品を取り扱う   | ゔオンラインショップ                                                         | ▶ Eメール会員登録                                |
|---------------------------|--------------------------------------------------------------------|-------------------------------------------|
| Japan Medical Net         | 製品、型番、キーワードを入力ください                                                 | <u>०</u> ८ म्र                            |
| Home 製品一覧 <b>v</b> サンプル依頼 | お知らせ よくあるご質問 JMNとは ご利用力                                            | jイド ∨                                     |
| お問い合わせ                    |                                                                    |                                           |
| 続けるために                    | は、あなたがロボットではないことを教えてください。<br>はロボットではあり<br>だん<br>アライバター・40000<br>送信 | J. C. C. C. C. C. C. C. C. C. C. C. C. C. |

 「続けるためには、あなたがロボットでないことを教えてください。」と 表示されますので、チェックをクリックします。

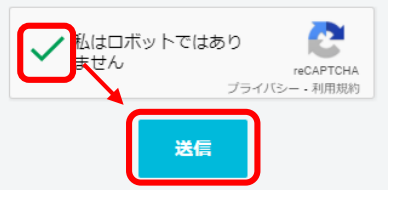

5. ✔が付きましたら、「送信」ボタンを選択します。

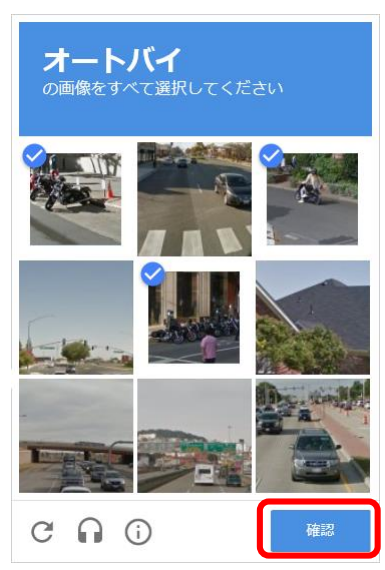

ロボットでないことの確認画面が別に表示される場合があります。
 該当の写真を選択の後、「確認」ボタンを選択します。

| 医腹材料・医腹用・メディカル用消耗品を取り抜       | <b>たうオンラインショップ</b>          | ── Eメール会員登録     |
|------------------------------|-----------------------------|-----------------|
| Japan Medical Net            | 製品、型番、キーワードを入力ください          | <b>८</b> ८ म्रै |
| Home 製品一覧 > サンプル依頼<br>お問い合わせ | お知らせ よくあるご質問 JMNとは          | ご利用ガイド ∨        |
|                              | アカウントを作成<br>以下の情報を入力してください: |                 |
| 姓・<br>フリガナ                   | å*                          |                 |

7. お客様の情報を入力する画面が表示されます。必要項目をご入力ください。

| Japan Medical Net         | 製品、型番、キーワードを入力ください Q 名 只?   |
|---------------------------|-----------------------------|
| Home 製品一覧 <b>v</b> サンプル依頼 | お知らせ よくあるご質問 JMNとは ご利用ガイド 🗸 |
| お問い合わせ                    |                             |
| 注文局部                      | 注文履歴                        |
| ご登録情報の編集<br>アドレス<br>ログアウト | S.                          |
|                           | まだ注文はありません                  |
|                           | 最初の注文をする                    |
|                           |                             |

※当画面が表示されない場合は・・・

サイト左側の「ご登録情報の編集」を選択します。

|                     |               | 住所1                    |     |
|---------------------|---------------|------------------------|-----|
| 7                   | カウントを作成       | 赤坂7-1-1                |     |
| 以下                  | の情報を入力してください: | 住所2                    |     |
|                     |               | 青山安田ビル4階               |     |
| 姓 *                 | 名 *           |                        |     |
| ガデリウス               | メディカル         | メールアドレス                |     |
|                     |               | jmn@gadelius.com       |     |
| プリカナ<br>ガデリウス・メディカル |               | 電話番号                   |     |
|                     |               | 0120-000-885           | ₹۹  |
| 法人名・院名(個人の方はお名前     | 前を入力ください)     |                        |     |
| ガデリウス・メディカル株式会      | 社             | FAX番号                  |     |
|                     |               | 0120-791-901           | Jb▲ |
| 部署名                 |               | 18 w 26 G              |     |
| ジャパン・メディカル・ネット      | 、事務局          | 透帘窗与<br>2004 4204 F670 |     |
|                     |               | 090-1234-5678          | jb▲ |
| 診療科目                |               | パスワード *                |     |
| 美容外科                |               |                        |     |
| 郵便番号                | 都道府県          |                        |     |
| 107-0052            | Tōkyō         | /パスワード(確認用)*           |     |
|                     |               |                        |     |
| 市区町村                |               |                        |     |
| 港区                  |               | キャンセル 登録する             |     |

8. 必要項目の入力例です。入力後に「登録する」ボタンを選択します。

| Japan Medical Net         | 製品、 聖番、 キーワードを入力ください Q 名 片の |
|---------------------------|-----------------------------|
| Home 製品一覧 <b>v</b> サンプル依頼 | お知らせ よくあるご質問 JMNとは ご利用ガイド 🗸 |
| お問い合わせ                    |                             |
| 注文履歴                      | 注文履歴                        |
| こ登録情報の編集<br>アドレス          |                             |
| ログアウト                     | 89°                         |
|                           | まだ注文はありません                  |
|                           | 最初の注文をする                    |
|                           |                             |

9.新規会員登録が完了しました。
 ログインした状態となりますので、「最初の注文をする」を選択します。
 ※ここで作業終了となります。

| <ul> <li>入力エラー箇所を修正してください。</li> <li>・ このメールアドレスは既に使用されています。</li> </ul> |      |  |
|------------------------------------------------------------------------|------|--|
| キャンセル                                                                  | 登録する |  |

10.「登録する」ボタンを選択した際にエラーメッセージが表示された場合は、 必要項目を修正して、再度「登録する」ボタンを選択してください。

※エラーメッセージに「このメールアドレスは既に使用されています。」と 表示されました場合は、手順12へお進みください。

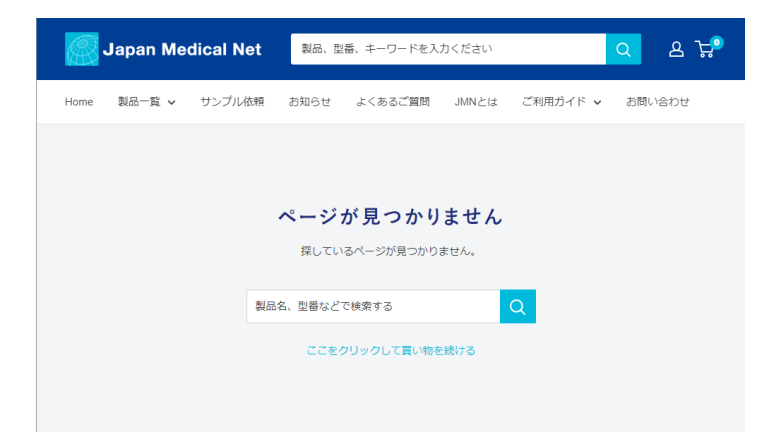

11. 「ページが見つかりません」と表示された場合は、すでに登録がされている メールアドレスをお使いか、またはご入力いただいたパスワードに誤りが あった可能性があります。手順12へお進みください。

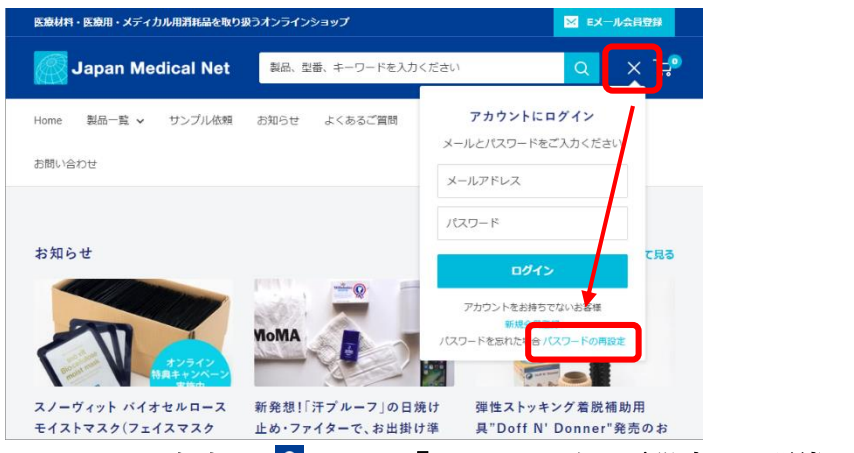

12. サイト右上の 🚨 より、「パスワードの再設定」を選択します。

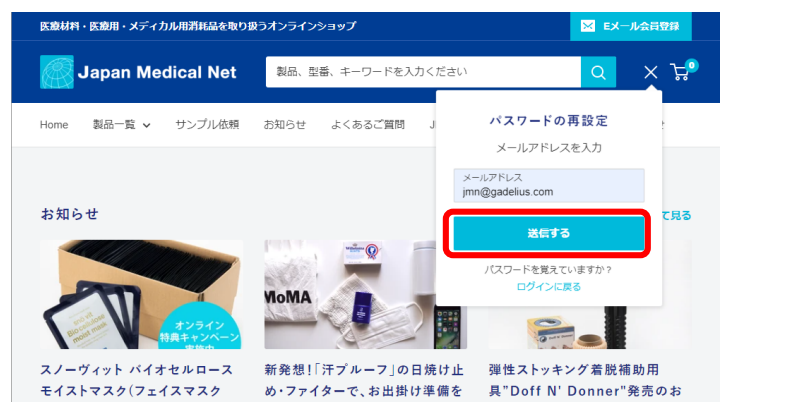

13. メールアドレスを入力し、「送信する」ボタンを選択します。

| 医療材料・医療用・メディカル用消耗品を取り扱う      | うオンラインショップ                                                       | 🔀 EX     | ル会員登録     |
|------------------------------|------------------------------------------------------------------|----------|-----------|
| Japan Medical Net            | 製品、型番、キーワードを入力ください                                               | Q        | a 부       |
| Home 製品一覧 v サンプル依頼<br>お問い合わせ | お知らせ よくあるご質問 JMNとは                                               | ご利用ガイド 🗸 |           |
| 続けるために                       | は、あなたがロボットではないことを教えてく)<br>はロボットではあり<br>ため<br>フライビー - 40000<br>送信 | Éàu.     | Particip- |

14.「続けるためには、あなたがロボットでないことを教えてください。」と 表示されますので、チェックをクリックします。

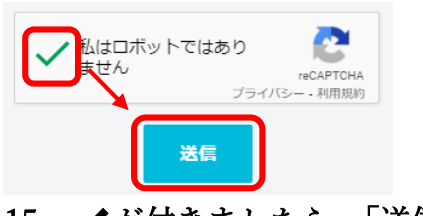

15. ✔が付きましたら、「送信」ボタンを選択します。

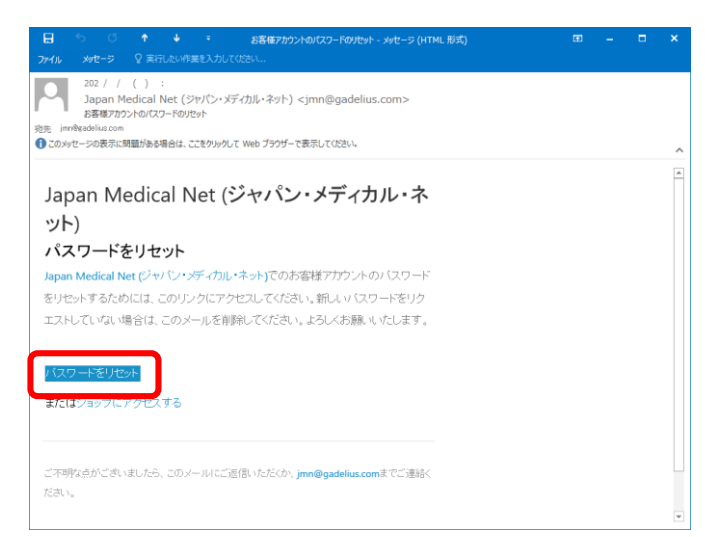

16. ご登録のメールアドレスに「お客様アカウントのパスワードのリセット」の メールが届きますので、文中の「パスワードをリセット」を選択します。

| Japan Medical Net  | 製品、型番、キーワードを入力ください                        | <u>०</u> ८ म्र  |
|--------------------|-------------------------------------------|-----------------|
| Home 製品一覧 🗸 サンプル依頼 | お知らせ よくあるご質問 JMNとは                        | ご利用ガイド 🗸 お問い合わせ |
|                    | <b>パスワードをリセット</b><br>新しいパスワードを入力:         |                 |
| ٢                  | ノスワード<br>ノスワードを認証する<br>ノ <b>スワードをリセット</b> | ה               |
|                    |                                           |                 |

17. 任意のパスワードを再設定します。パスワードを2回入力した後、 最後に「パスワードをリセット」を選択します。

| Japan Medical Net  | 刻品、監告、キーワードを入力ください Q 名 片の   |
|--------------------|-----------------------------|
| Home 製品一覧 v サンプル依頼 | お知らせ よくあるご質問 JMNとは ご利用ガイド 🗸 |
| お問い合わせ             |                             |
| 计文字研               | 注文履歴                        |
| ご登録情報の編集           |                             |
| アドレス               |                             |
| ログアウト              | <b>™</b>                    |
|                    |                             |
|                    | CICEX (BOD) CCV             |
|                    | 最初の注文をする                    |
|                    |                             |

パスワードのリセットが完了しました。
 ログインした状態となりますので、「最初の注文をする」を選択します。

>注意事項

注1) ・トップアスリートサンプロテクトファイター(日焼け止め関連) ・スノーヴィットバイオセルロースマスク

・ダッフルダナー、コーン(静脈瘤関連)

上記の商品に関しましては初回注文時に限り、定価が記載されますが、そのまま ご注文ください。ジャパン・メディカル・ネット担当者による受注の本登録が完 了し次第、正しい金額に訂正され、その旨メールにて通知されます。 なお、2回目以降は WEB 割引価格が表示されるようになります。

注2) 必ずログイン後に商品をご選択ください。商品をカゴに入れてからログインされますと、WEB 割引価格が反映されず定価になることがございます。

注3)WEB でのご注文でも、FAX でのご注文と同様に、【月末締め・翌月末払い】のご請求書を発行いたします。